# **DIRECTIONS FOR CREATING A PARENT ACCOUNT IN CANVAS**

Parents can sign up as an observer in Canvas. Observers can link their Canvas account to their student's account so they can see assignment dues dates, announcements, and other course content. Observers can view the course content but cannot participate in the course.

Steps to create a parent account:

In order to create a Parent Account, you need to first get a pairing code from your child's Canvas account.

- 1. Get the pairing code from your child's Canvas Account
  - Have your child login to their Canvas Account.
  - Click on Account and then Settings

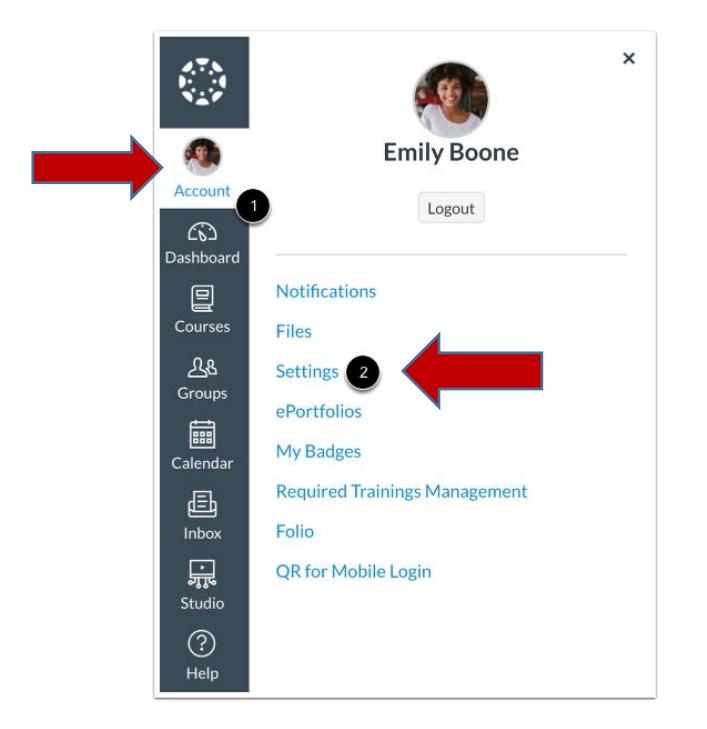

2. Under settings, click on Pair with Observer button.

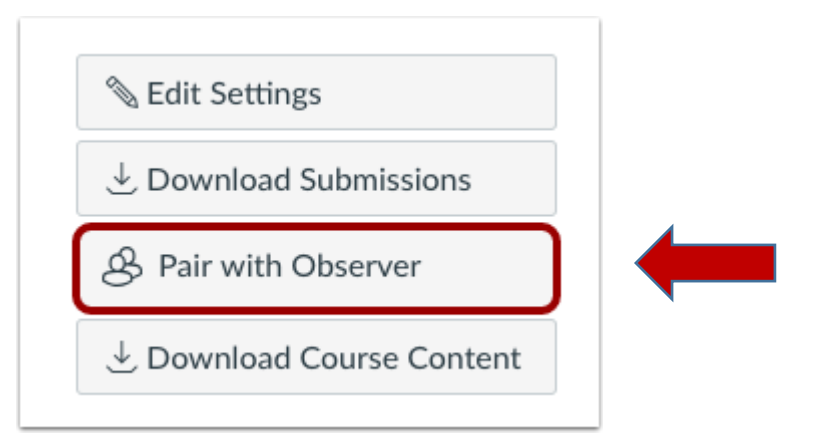

#### 3. Copy Pairing Code:

Copy the six-digit alphanumeric pairing code. You will need this code to create your parent account as an observer. The pairing code will expire after seven days or its first use.

Note: Pairing codes are case sensitive.

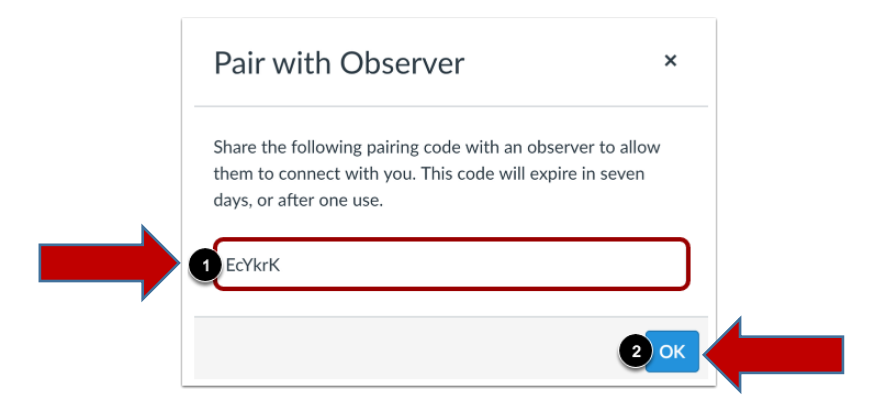

Once you have the pairing code copied, you can close your child's Canvas account.

### 4. Next, Open the Canvas URL for Neshaminy.

https://neshaminy.instructure.com

5. Create you Parent Canvas Account

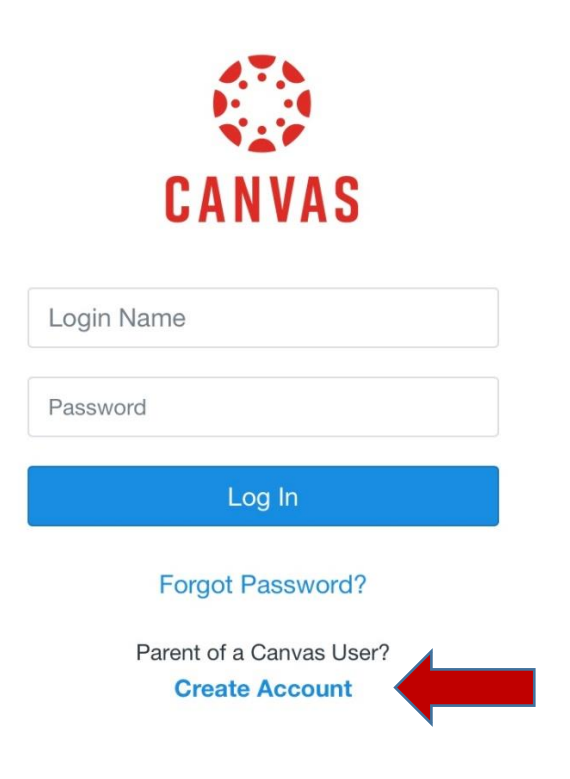

# 6. Enter Signup Details (see below)

| Parent Signup                            | ×                           |
|------------------------------------------|-----------------------------|
| Your Name                                |                             |
| Your Email                               |                             |
| 2                                        |                             |
| Password<br>3                            |                             |
| Re-enter Password                        |                             |
| Student Pairing Code                     | What is a pairing code?     |
| 6 You agree to the terms of use and ackn | owledge the privacy policy. |
|                                          | Cancel Start Participating  |

### 7. Begin Observing:

You can begin observing your student in Canvas immediately. You will not see their course until Monday, April 13, 2020.

|              | Notifications. Tell us how and when you would like to be notified of events in Canvas. Notification Preferences | Coming Up 3 View Calendar<br>Nothing for the next week |
|--------------|----------------------------------------------------------------------------------------------------|--------------------------------------------------------|
| Account      | Dashboard :                                                                                                    | View Grades                                            |
| 6            |                                                                                                    |                                                        |
| Dashboard    |                                                                                                    |                                                        |
| 밑<br>Courses |                                                                                                    |                                                        |
| Calendar     |                                                                                                    |                                                        |
| β≣b          | History 101                                                                                                    |                                                        |
| Inbox        | History 101                                                                                                    |                                                        |
| ?            |                                                                                                    |                                                        |
| Help         |                                                                                                    |                                                        |

# DIRECTIONS FOR CREATING AN ACCOUNT ON THE PARENT APP

### Parent App Overview video: <u>https://youtu.be/t-5sWZODhY8</u>

You can access Canvas from any browser on your Android/iOS device. However, some features may not function as expected compared to viewing Canvas in a fully supported desktop browser.

The Parent App will provide an overview:

- Past and upcoming assignments
- Grades
- Announcements and notifications

You can now connect your account to your mobile device with a QR Code. Once you are an observer, you can easily access a QR code for the Mobile Login link.

First, download the Canvas Parent App on your phone.

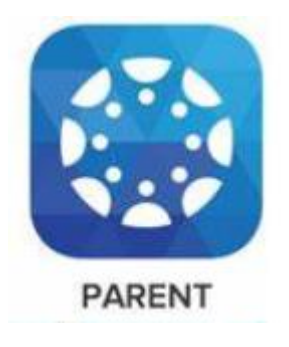

When observers are in Canvas, their User Navigation Menu includes a QR for Mobile Login link. This link generates a QR code and allow you to use the code to log in to your account from the Canvas Parent app. This QR code is in your Parent Canvas account that you created above.

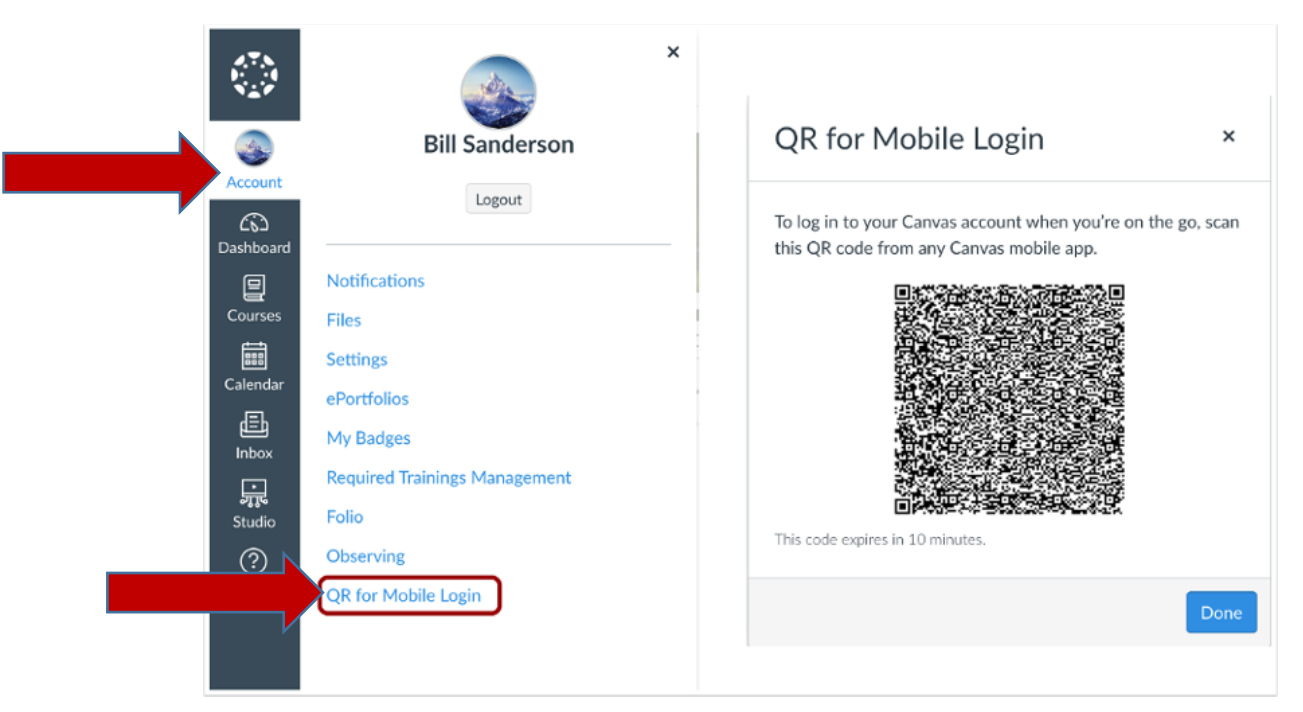